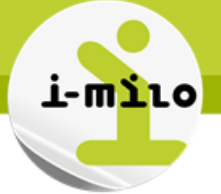

## Annuler un avenant

## DROITS NECESSAIRES

|                       | Gérer des dossiers | Gérer mes<br>groupes<br>dynamiques | Effectuer le suivi<br>du dossier | Gérer les<br>dispositifs d'un<br>jeune | Gérer les avenants |
|-----------------------|--------------------|------------------------------------|----------------------------------|----------------------------------------|--------------------|
| Portail<br>Conseiller | ✓                  | ✓                                  | ✓                                | ✓                                      | •                  |

## **ETAPES NECESSAIRES**

- 1. Se rendre sur l'onglet « Contrats Aidés »
- 2. Rechercher et sélectionner le dossier du jeune concerné
- 3. Sélectionner le menu « Aller au Dossier »
- 4. Cliquer sur l'icône « Afficher le menu »
- 5. Sélectionner « Consulter le CERFA »
- 6. Sélectionner « Annuler l'avenant »
- 7. Soumettre au validateur

Le bouton Annuler permet l'annulation de la demande d'aide initiale ou de l'avenant de renouvellement / transfert, ainsi que de toutes les corrections et avenants de modification associés. \* Si l'avenant en cours est un avenant initial, l'annulation permettra de générer un nouvel avenant.

\* Si l'avenant en cours est un avenant de type transfert ou renouvellement, son annulation réactivera l'avenant précédent.

\* Dans le cas d'un avenant de modification, l'annulation s'effectue **sur l'avenant auquel il se** rattache (initial, de transfert ou de renouvellement).

<u>Attention</u>: l'annulation d'un avenant entraine le remboursement des versements perçus par l'employeur sur la période couverte par l'avenant.

Lors de l'annulation d'un avenant, l'avenant précédent est réactivé et repasse au statut précédent. Il est possible que cet avenant ait le statut « Fin de contrat » si la date de fin de prise en charge est dépassée.

L'annulation de l'avenant doit être validée par l'ASP. La validation de l'ASP intervient environ 30 jours après l'envoi de la demande.

Une fois l'annulation validée, la création d'un nouvel avenant est possible. Celui-ci sera considéré comme « Brouillon » et devra être soumis à la validation du responsable avant l'envoi à l'ASP.

Mais attention à bien vérifier auprès de l'ASP que l'avenant précédent est bien annulé AVANT de générer un nouvel avenant. Sinon l'ASP pourrait le rejeter pour cause de chevauchement de période.

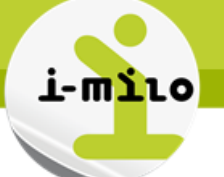

## DÉTAILS

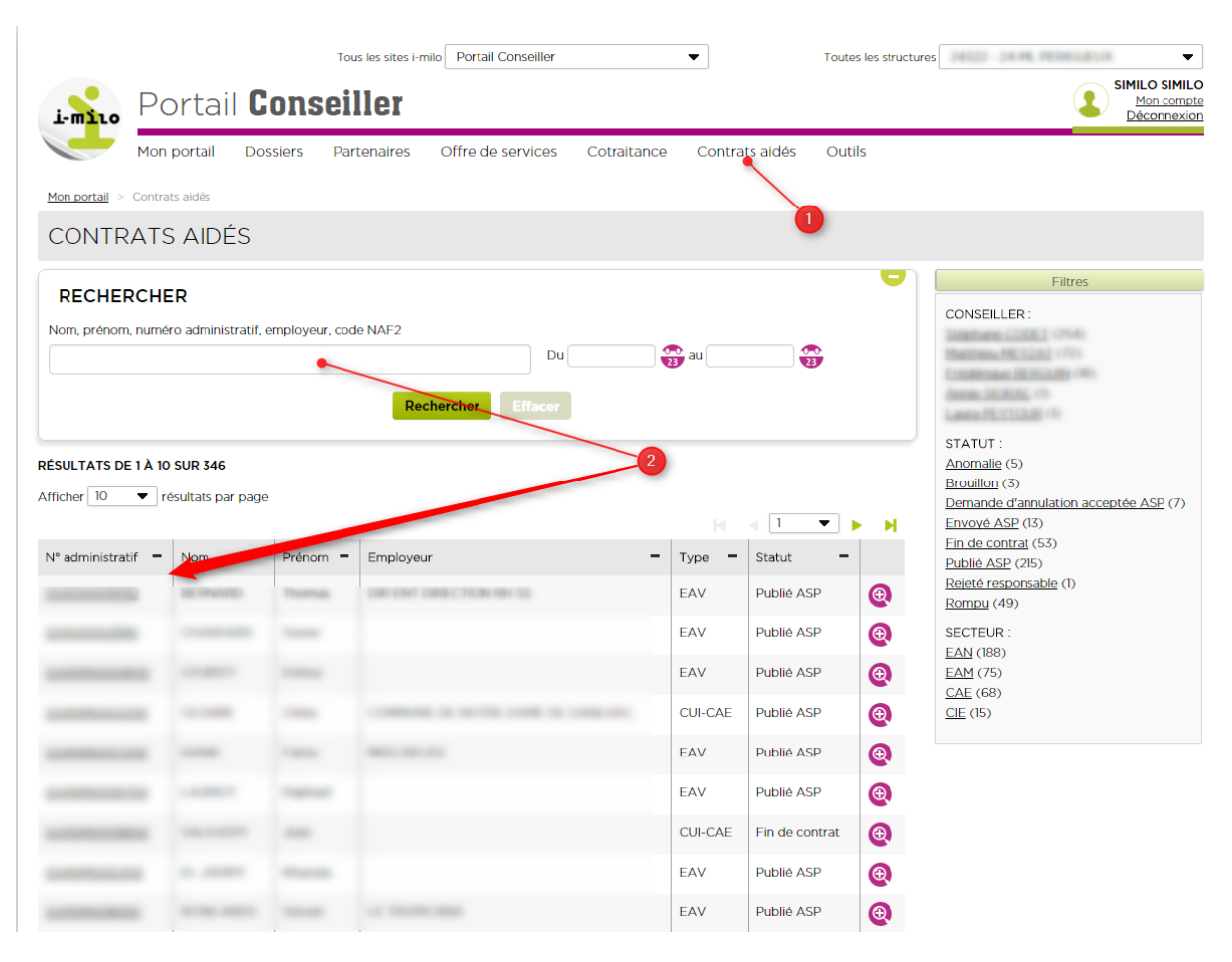

- 1. Se rendre sur l'onglet « Contrats Aidés »
- 2. Rechercher et sélectionner le dossier du jeune concerné (le contrat aidé du jeune doit obligatoirement disposer du statut « **Publié ASP** » pour être annulé)

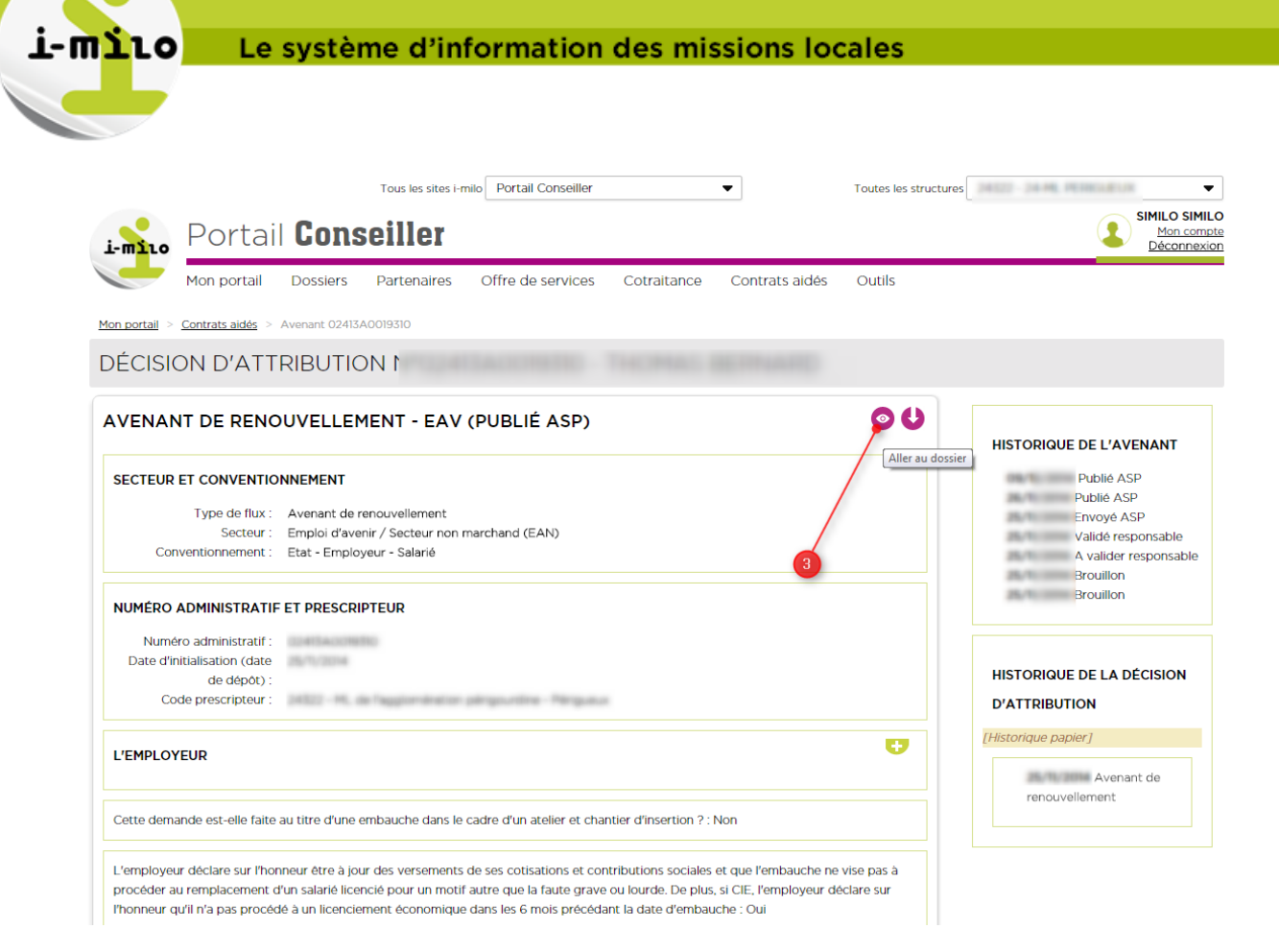

3. Sélectionner le menu « Aller au Dossier », le dossier du jeune s'affiche.

|                                   | Tous les sites i-milo Portail Conseiller   Toutes les s                                                   | tructures                                  |
|-----------------------------------|----------------------------------------------------------------------------------------------------|--------------------------------------------|
| i-milo Portail                    | Conseiller                                                                                                | SIMILO SIMILO<br>Mon compte<br>Déconnexion |
| Mon portail                       | Dossiers Partenaires Offre de services Cotraitance Contrats aidés Outils                                  |                                            |
| Mon portail > Dossiers > Thomas I | BERNARD > Dispositifs                                                                                     |                                            |
| THOMAS BERNAR                     | D (Justile) 22 ans - Consulter vetterere: Christine DCG, AME - Novau V (Novau V) - Dispositif on cours: 8 |                                            |
| En veille - Rapproché DUDE        |                                                                                                    |                                            |
| SYNTHÈSE                          | DISPOSITIFS                                                                                               | ÉVÈNEMENT 🔂                                |
| SUIVI                             |                                                                                                    |                                            |
| Dispositifs                       | EMPLOI D'AVENIR (EN COURS) Modifier                                                                       | RECHERCHE D'OFFRES DE SERVICES ET          |
| <u>Services</u>                   | Avenant de renouvellement - Publié A Consulter le Cerfa                                                   | fficher le menu                            |
| Demandes                          | Date d'entrée : Consulter la notification d'attribution                                                   | Nom, type, thème, contrat, mesure, acte de |
| <u>Evènements</u>                 | Date de fin :                                                                                             | service, partenaire                        |
| Rendez-vous                       | Offre d'emploi :                                                                                          |                                            |
|                                   | Informations Engagements (1) Editer Phase integration                                                     | 5 Type d'offre                             |
| DOSSIER                           | Editer Phase stablisation                                                                                 | Catalogue interne 🔹                        |
| Identité<br>Complet               | CIVIS CLASSIQUE (CLÔTURÉ) Editer Bilan Final                                                              | Rechercher                                 |
| Coordonnées<br>Complet            | Date d'entrée : Editer Attestation Experience                                                             | Recherche avancée MER simple               |
|                                   | Fin prévisionnelle :                                                                                      |                                            |
| <u>Compléments</u><br>Complet     | Date de fin réelle :                                                                                      | MÉMOS                                      |
| Mobilité                          | Informations Versements                                                                                   |                                            |
| Complet                           |                                                                                                    | Commentaires Tâches                        |
| <u>carsus</u>                     |                                                                                                    | Tapez ici le contenu                       |
| Situations<br>Complet             | SE 2012 - 2013 - 2014 (CLÔTURÉ)                                                                           | Aiouter                                    |
| Droiate                           |                                                                                                    | Ajouter                                    |

Le système d'information des missions locales

- 4. Cliquer sur l'icône « Afficher le menu »
- 5. Sélectionner « Consulter le CERFA »

i-m110

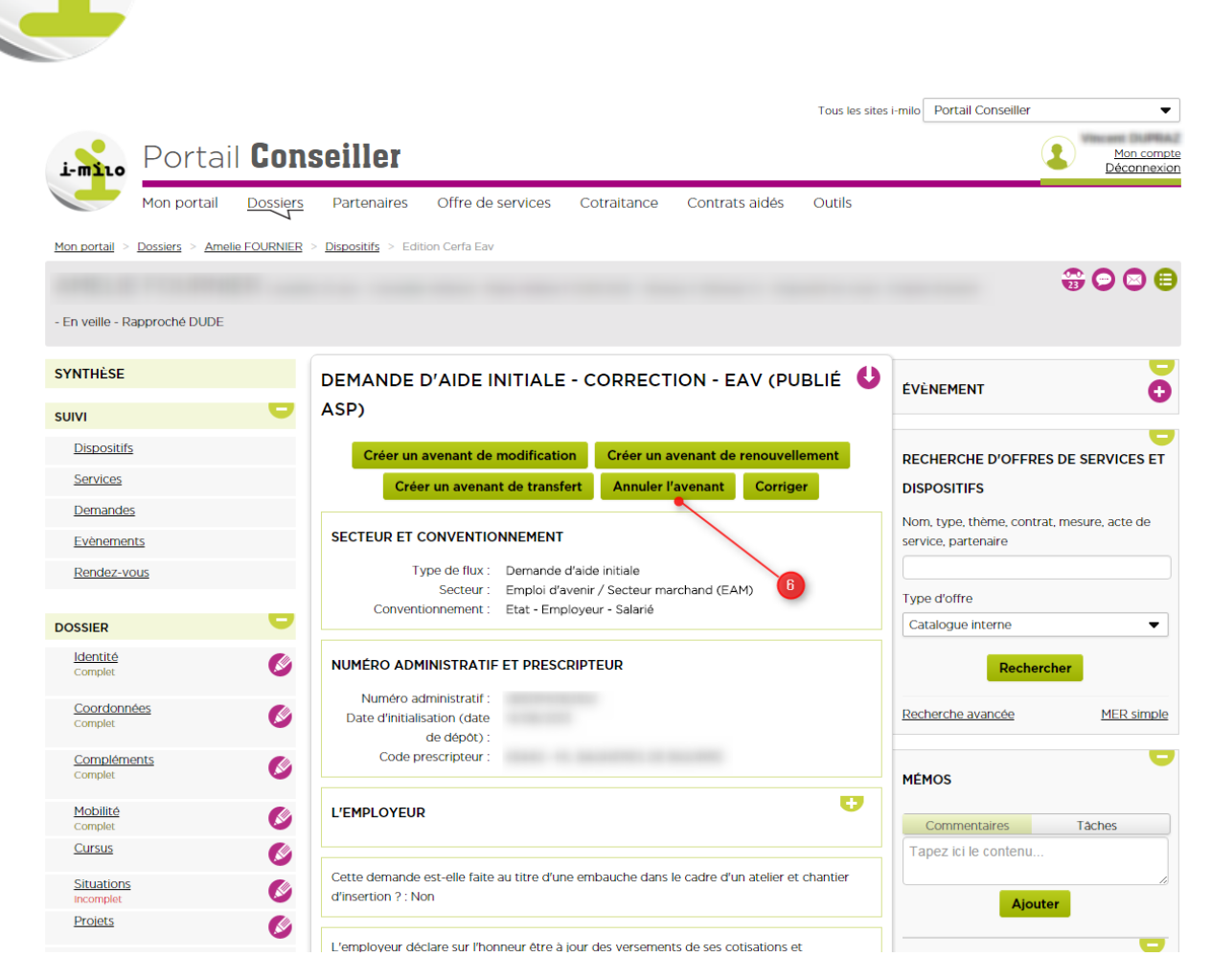

Le système d'information des missions locales

6. Sélectionner « Annuler l'avenant » pour validation et envoi à l'ASP

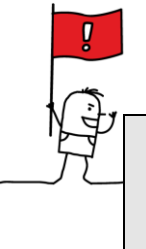

Mais attention à bien vérifier auprès de l'ASP que l'avenant précédent est bien annulé AVANT de générer un nouvel avenant. Sinon l'ASP pourrait le rejeter pour cause de chevauchement de période.